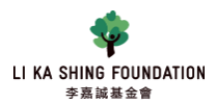

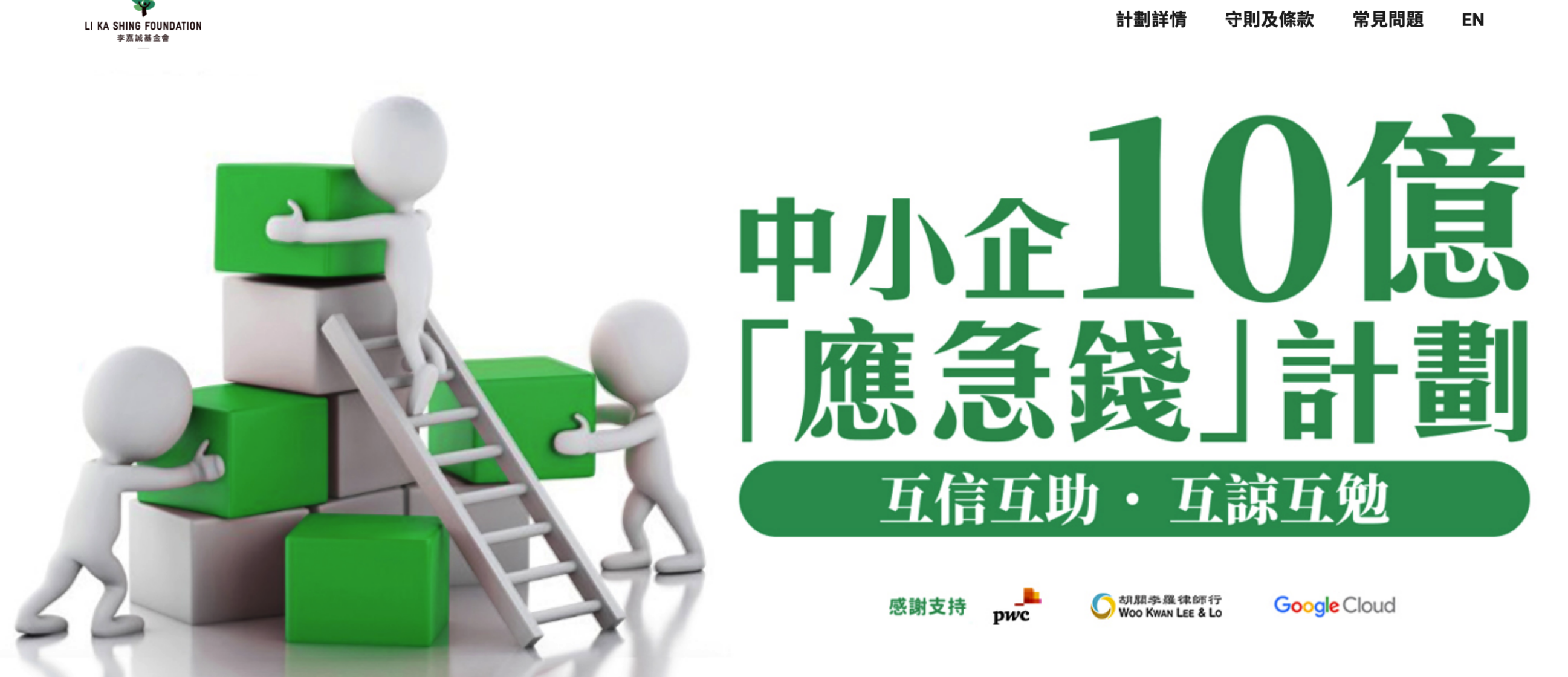

### 「應急錢」第一期(飲食業)申請表格

申請簡明要求 為簡化之後的申請程序,請先檢視是否合符申請要求

▶ 視像指南

1. 屬於飲食業

1. 公司規模50人以下 🕜

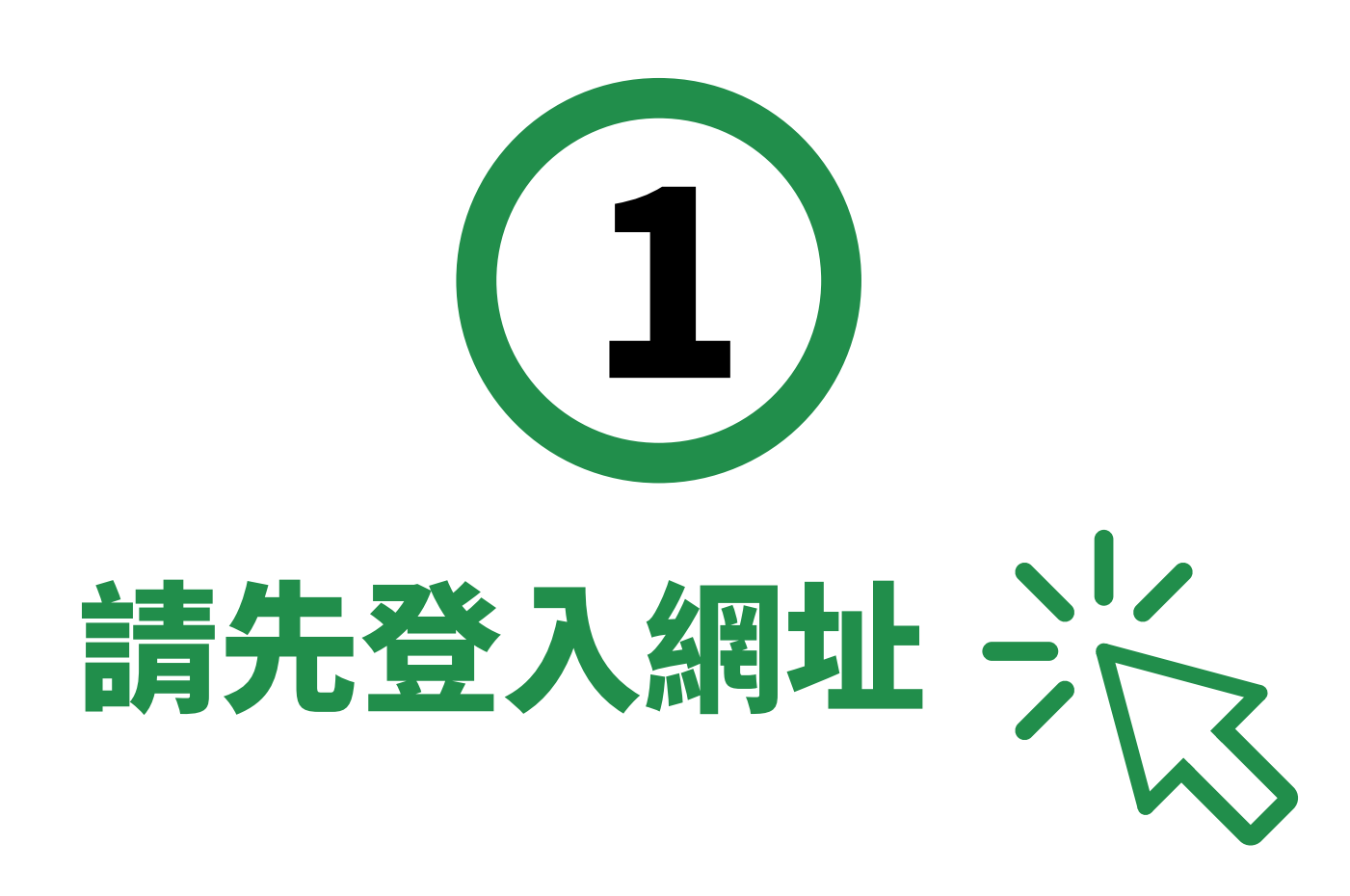

# www.lksfsme.hk

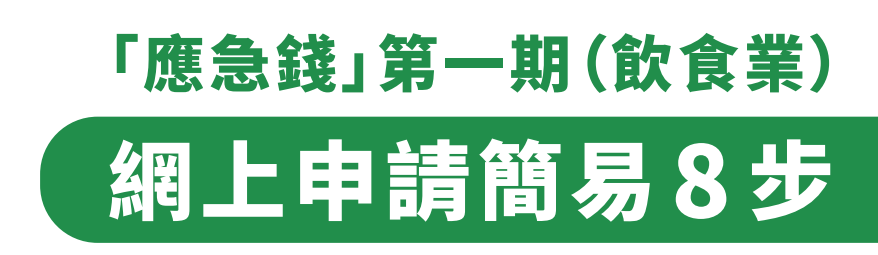

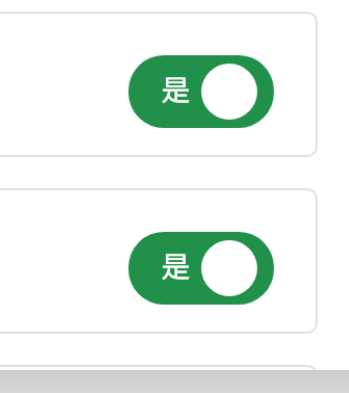

申請簡明要求 為簡化之後的申請程序,請先檢視是否合符申請要求

| $(\mathbb{P})$ | 視   | 像   | 指 | 南 |
|----------------|-----|-----|---|---|
| $\smile$       | 120 | 123 |   |   |

| •        | 1. 屬於飲食業                                  |
|----------|-------------------------------------------|
| 11       | 2. 公司規模50人以下 ?                            |
| =:       | 3. 持有效商業登記 ?                              |
| <b>•</b> | 4. 持有有效及合資格飲食業牌照 ⑦ (普通食肆 / 小食食肆 / 燒味及鹵味店) |
| 1        | 5. 如成功申請,收取本票地址與食肆牌照登記地址相同                |
|          | 6. 餐廳須屬實體店,並於2019年5月1日前已持有有效之飲食業牌照(       |
|          | 立即申請                                      |
|          |                                           |
|          |                                           |
|          |                                           |

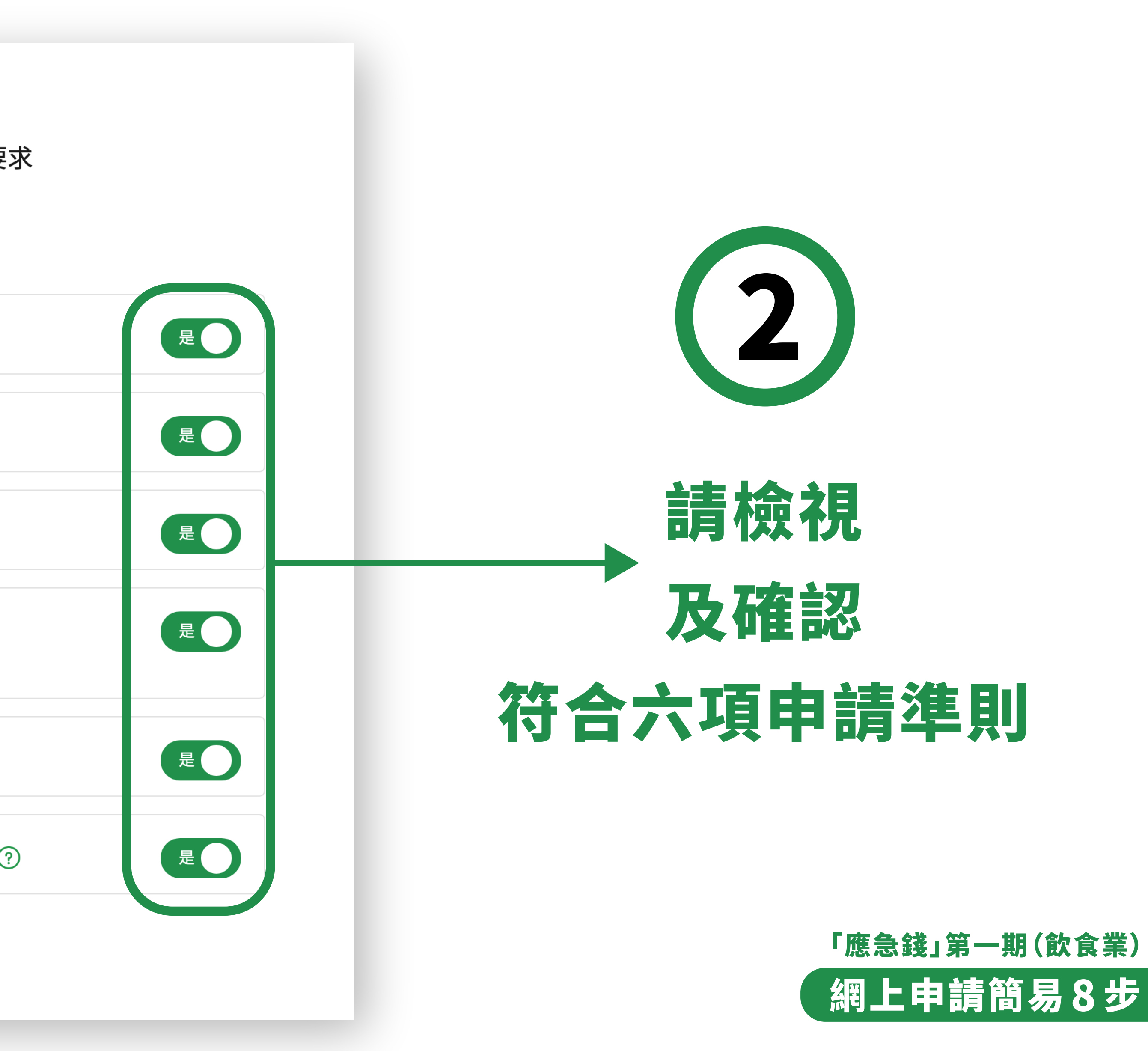

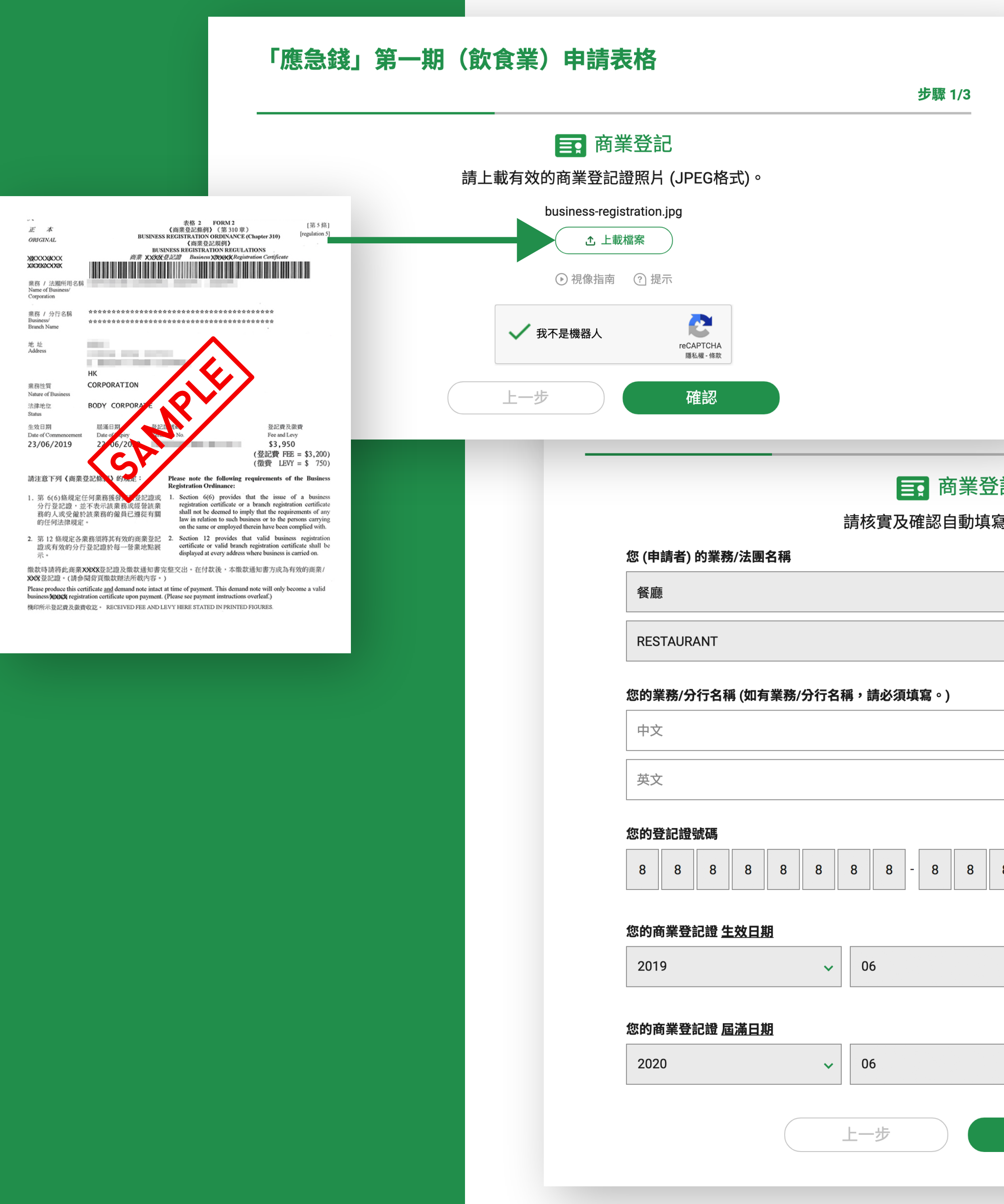

|              |             | 步驟 1/3 |
|--------------|-------------|--------|
| 登記<br>[寫資料正確 | 2           |        |
|              |             |        |
|              |             |        |
|              |             |        |
|              |             |        |
| 8 - 8        | 8 - 8 8 - 8 |        |
| ~            | 23          | ~      |
|              |             |        |
| ~            | 22          | ~      |
| 確認           |             |        |

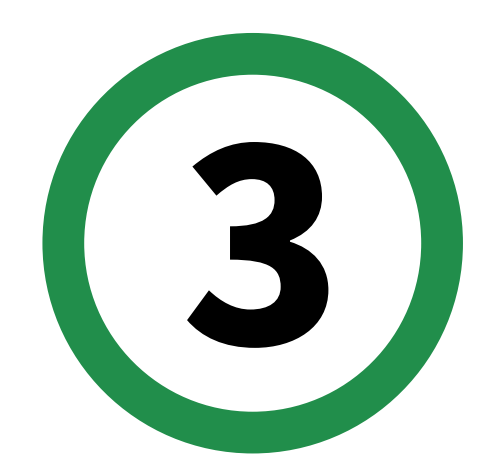

# 上載商業登記照片(JPEG格式) 並核對及確認自動顯示資料 如有錯漏,請自行修正及填寫

請注意 ① 上載 JPEG格式的商業登記照片時, 必須完整及清晰顯示全文件,否則可導致申請不成功。

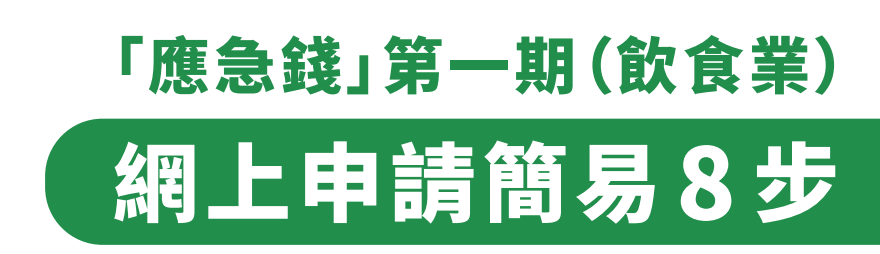

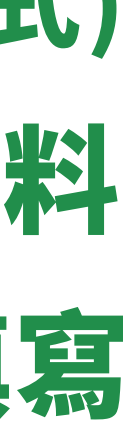

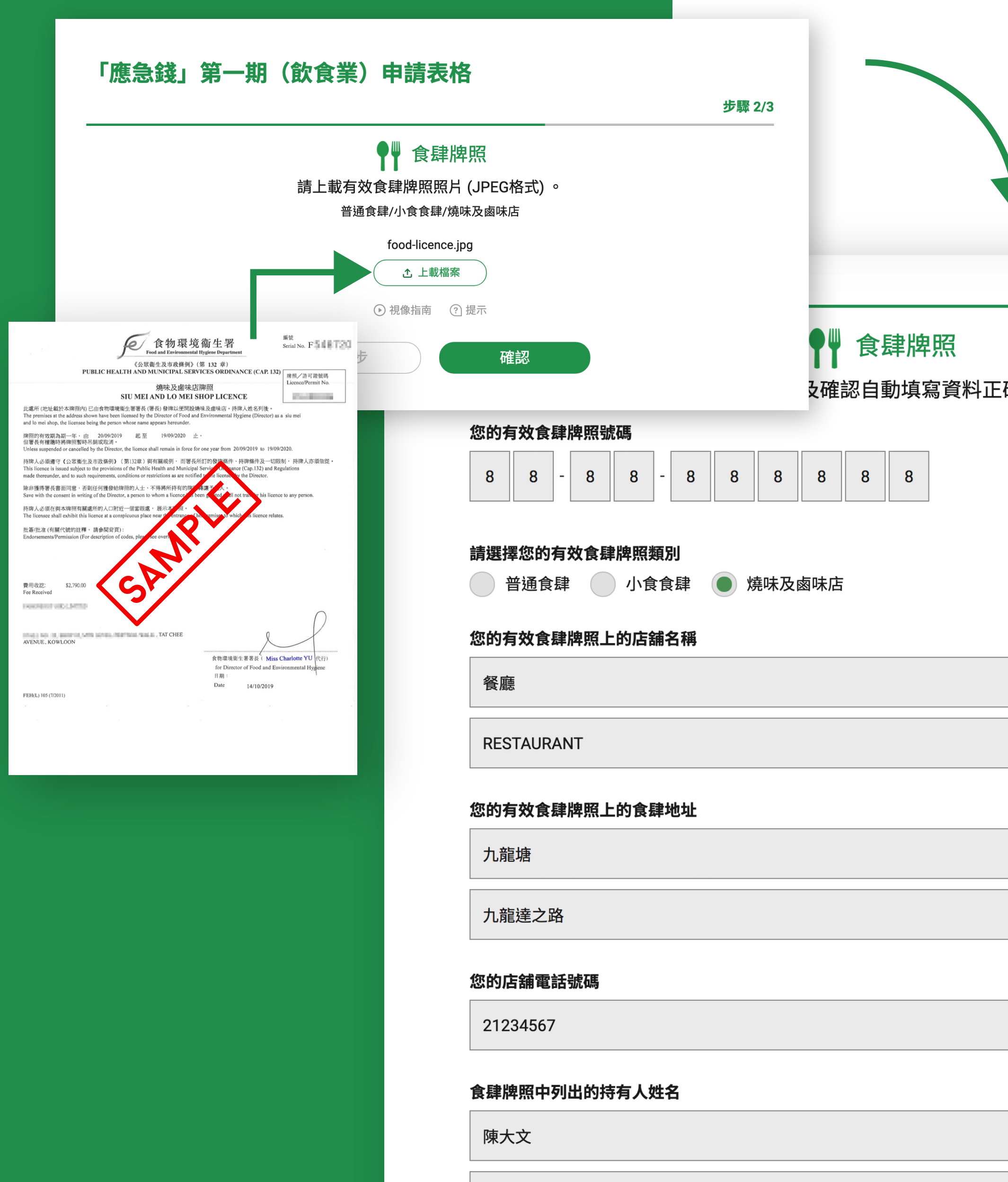

CHAN TAI MAN

|   | 步驟 2/3 |
|---|--------|
| 確 |        |
|   |        |
|   |        |
|   |        |
|   |        |
|   |        |
|   | ~      |
|   |        |
|   |        |

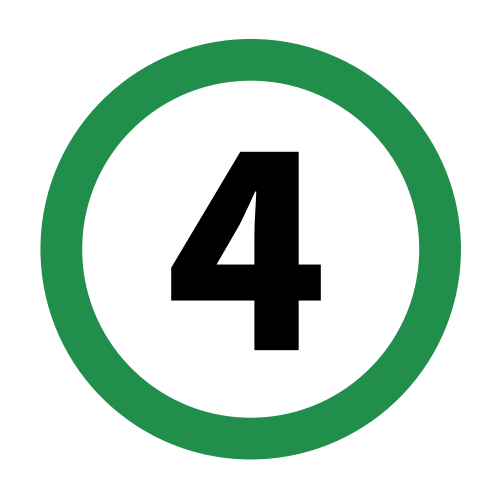

## 上載食肆牌照照片(JPEG格式) 並核對及確認自動顯示資料 如有錯漏,請自行修正及填寫

請注意 ① 上載 JPEG格式的商業登記照片時, 必須完整及清晰顯示全文件,否則可導致申請不成功。

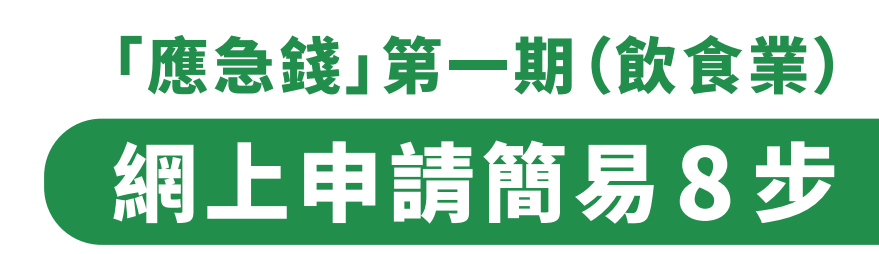

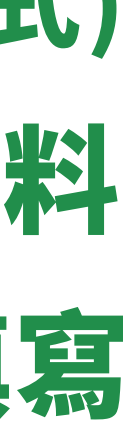

#### 食肆牌照 ΨΨ

請核實及確認自動填寫資料正確

您的有效食肆牌照號碼

| 8 | 8 | - | 8 | 8 | _ | 8 | 8 | 8 | 8 | 8 | 8 |  |
|---|---|---|---|---|---|---|---|---|---|---|---|--|
|---|---|---|---|---|---|---|---|---|---|---|---|--|

#### 請選擇您的有效食肆牌照類別

| 普通食肆 | 小食食肆 |
|------|------|
|      |      |

● 燒味及鹵味店

#### 您的有效食肆牌照上的店舖名稱

餐廳

RESTAURANT

您的有效食肆牌照上的食肆地址

九龍塘

九龍達之路

您的店舖電話號碼

21234567

#### 食肆牌照中列出的持有人姓名

陳大文

CHAN TAI MAN

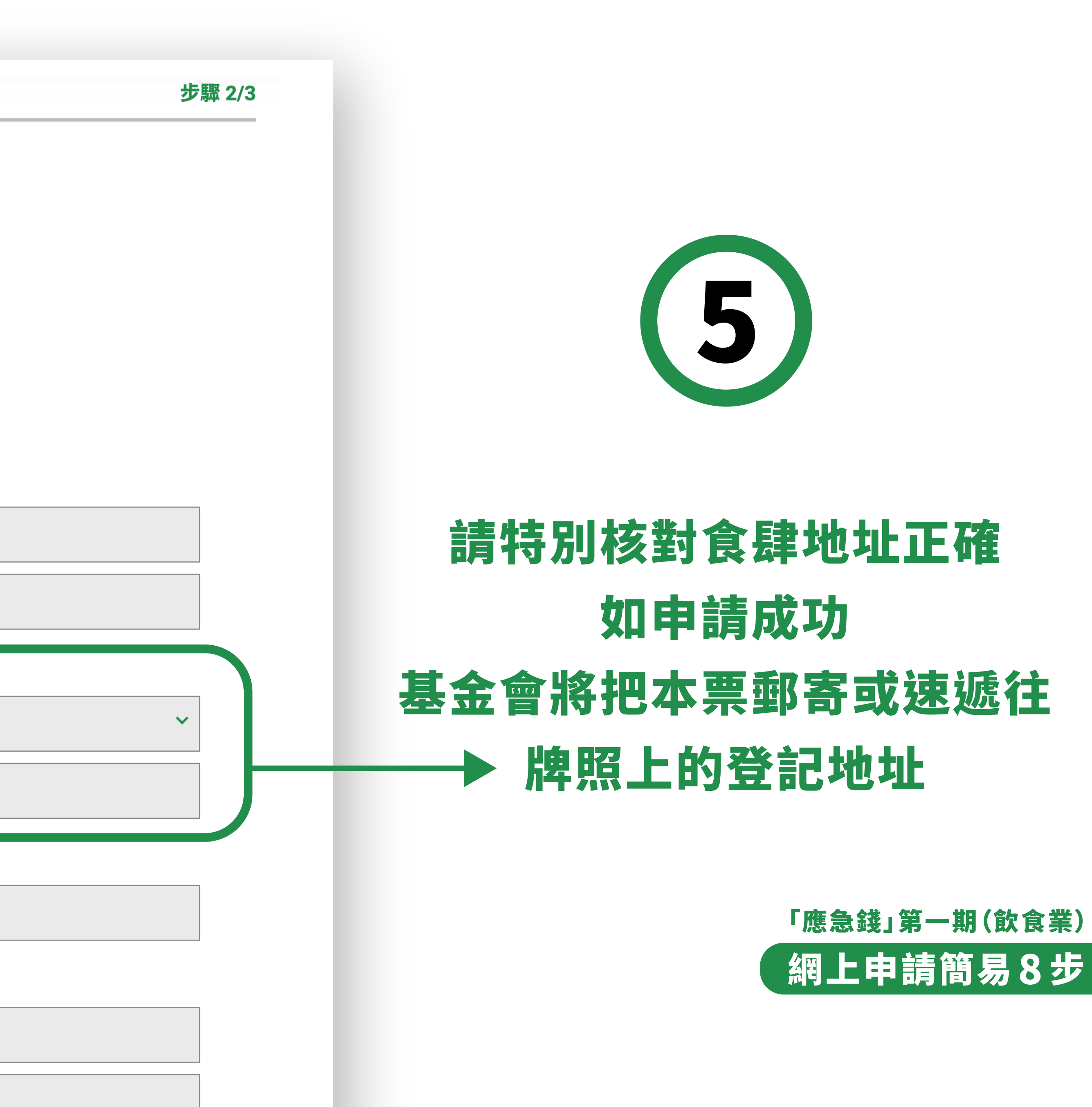

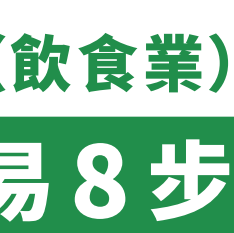

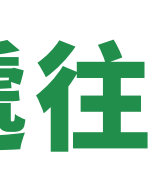

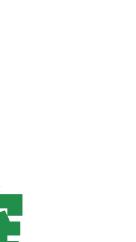

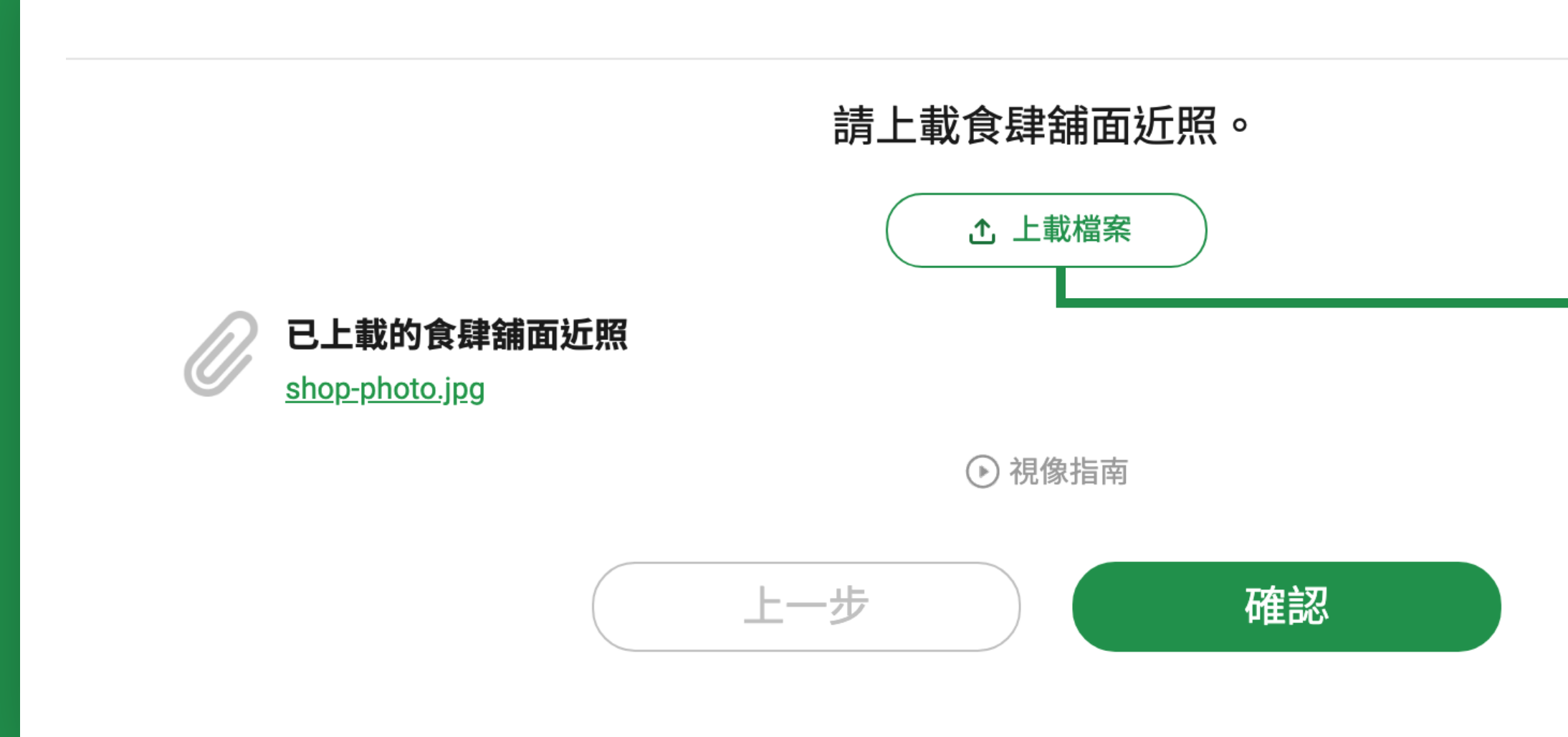

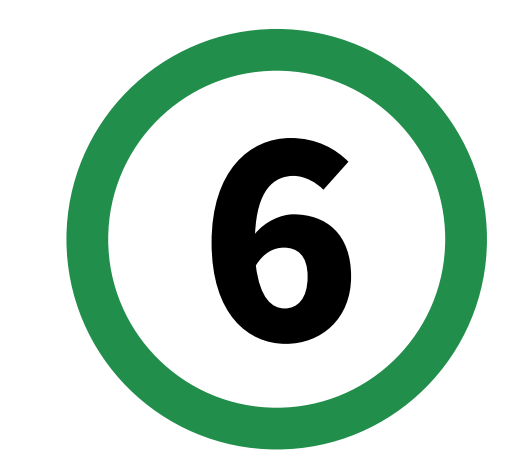

### 上載食肆鋪面 近照一張

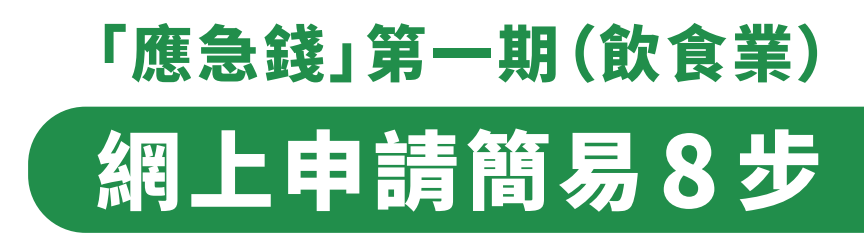

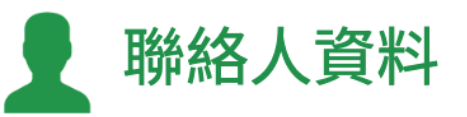

#### 姓名

陳大文

Chan Tai Man

#### 手提電話 (申請結果將以SMS通知)

61234567

#### 電郵

info@restaurant.com

按「確認」,即代表我已閱讀、理解並同意本計劃的<u>守則及條款、版權及免責聲明、私隱政策</u> 如申請成功,款項將以銀行本票形式(抬頭人:食肆牌照持牌人)送到食肆牌照登記地址。

上一步 確認

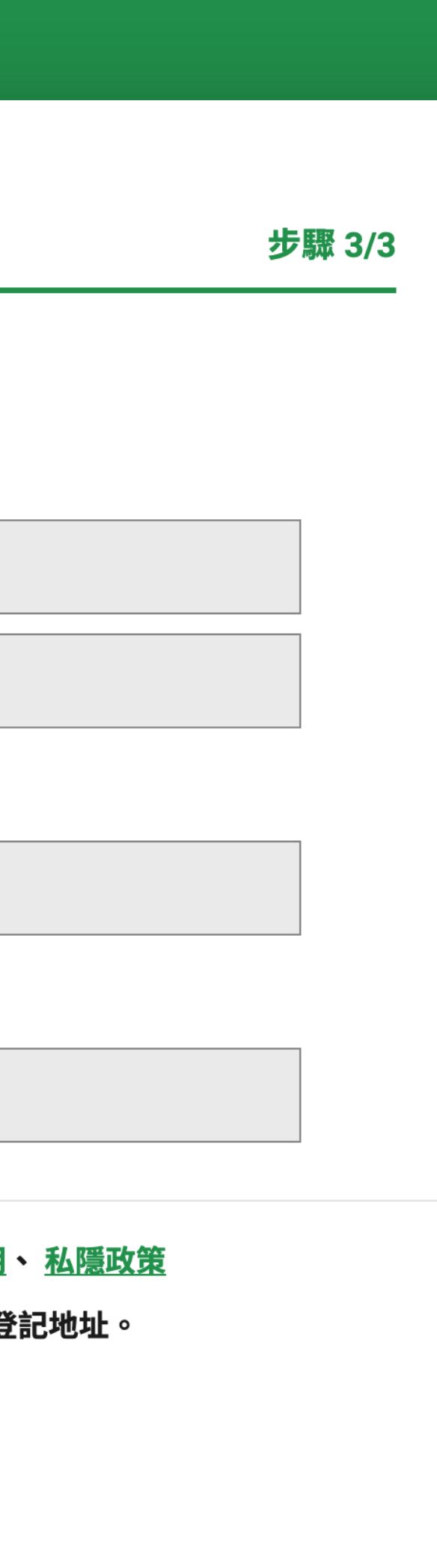

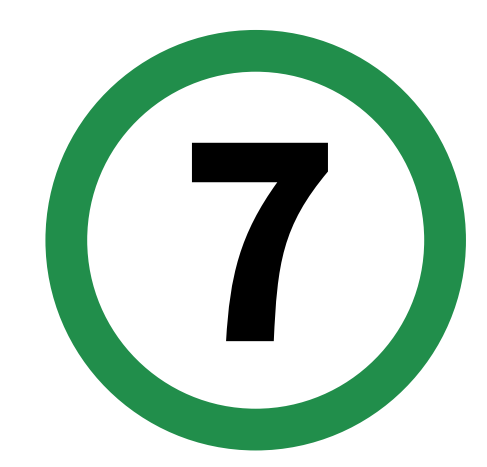

# 輸入聯絡人資料 請提供有效手提電話 基金會將以 SMS通知申請結果

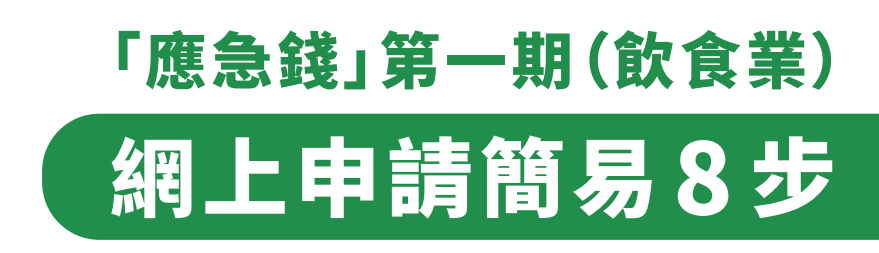

| l                                                      | <b>商業登記</b>                            |               |                                                        |
|--------------------------------------------------------|----------------------------------------|---------------|--------------------------------------------------------|
| <b>已上載的文件</b>                                          |                                        |               |                                                        |
| © <u>business-registration.jpg</u><br>您 (申請者) 的業務/法團名稱 |                                        |               |                                                        |
| 餐廳                                                     |                                        |               |                                                        |
| RESTAURANT                                             |                                        |               | <b>已上載的文件</b><br>food-licence ing                      |
|                                                        |                                        |               | 您的有效食肆牌照號碼                                             |
| 您的業務/分行名稱 (如有業務/分行名稱,請必須                               | <b>镇寫。)</b>                            |               | 8 8 - 8 8 - 8 8 8 8 8                                  |
|                                                        |                                        |               | 請選擇您的有效食肆牌照類別                                          |
| 你的登记登毕师                                                |                                        |               | <ul> <li>普通食肆</li> <li>小食食肆</li> <li>燒味及鹵味店</li> </ul> |
| 8 8 8 8 8 8 8 8 8                                      | - 8 8 8 - 8                            | 8             | 您的有效食肆牌照上的店舖名稱<br>———————————————————————————————————— |
|                                                        |                                        |               | 餐廳<br>                                                 |
| 您的商業登記證 <u>生效日期</u>                                    |                                        |               | RESTAURANT                                             |
| 2019 🗸 06                                              | ~                                      | 2             | 您的有效食肆牌照上的食肆地址                                         |
| 您的商業登記證 <u>屆滿日期</u>                                    |                                        |               | 九龍塘                                                    |
| 2020                                                   |                                        |               | ▶ 聯絡人資料                                                |
|                                                        | 姓名                                     |               |                                                        |
|                                                        | 陳大文                                    |               |                                                        |
|                                                        | Chan Tai Man                           |               |                                                        |
|                                                        | 工作商社 /市時休日ゆいへい                         | 5 <b>6</b> 0\ |                                                        |
|                                                        | ナ 近 电 話 (甲 詞 結 未 務 以 SM S班<br>61234567 | 17H)          |                                                        |
|                                                        |                                        |               |                                                        |
|                                                        | 電郵                                     |               |                                                        |
|                                                        | intownestaurant.com                    |               |                                                        |
|                                                        |                                        | 上一            | 步                                                      |
|                                                        |                                        |               |                                                        |

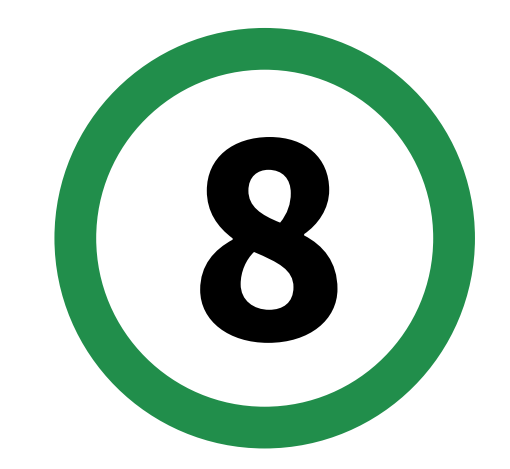

### 最後,檢視全部輸入資料 ▶ 一按「確認」 即完成申請程序

結果:

第一期「應急錢」成功申請者,將收到SMS通知 基金會將把6萬元本票郵寄或速遞往食肆登記地址

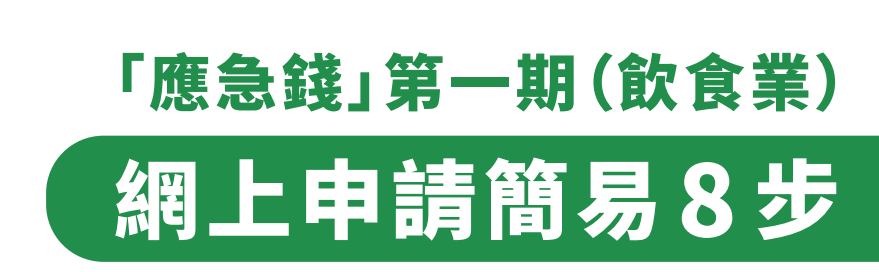

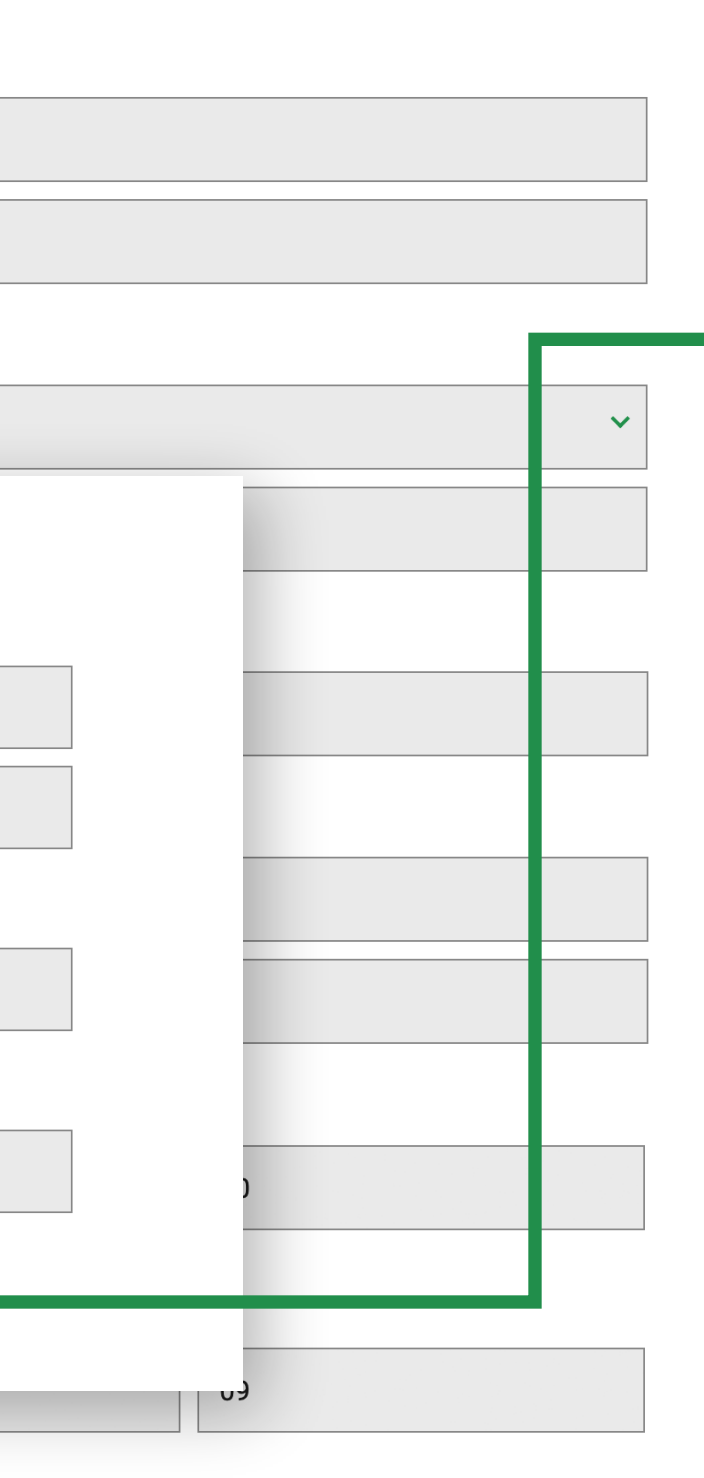

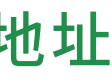